# LIGUE REGIONALE d'ÎLE DE FRANCE

<u>Siège social</u> : 95 Rue Jules Ferry - 92700 COLOMBES - Contact : Ir.iledefrance@ffbsq.org <u>Secrétariat administratif</u> : Claudie TRAINEAU - 06.72.40.81.78 - Contact : cifruiz@aol.com

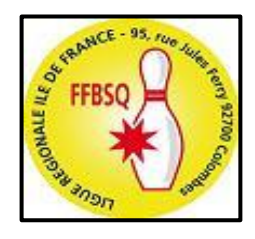

# GUIDE d'UTILISATION SAISON 2025-2026

# réalisé par la Ligue Régionale d'Île de France

# Préambule

page 2

# Messagerie Générale Institutionnelle

| Connexion page |
|----------------|
|----------------|

# Intranet

| • | Connexion                                                                                                    | page 4  |
|---|----------------------------------------------------------------------------------------------------|---------|
| • | Accès Espace Bureau                                                                                          | page 5  |
| • | Téléchargement pré-remplis                                                                                   | page 6  |
| • | Renouvellement Affiliation + licences Dirigeants                                                             | page 7  |
| • | Mise en bordereau (lic. sportives, mutations, créations)                                                     | page 8  |
| • | Validation bordereau + Paiement                                                                              | page 9  |
| • | Téléchargement licences validées F.F.B.S.Q.                                                                  | page 10 |
| • | Téléchargement Attestation d'affiliation F.F.B.S.Q.                                                          | page 10 |
| • | Informations pratiques                                                                                       | page 11 |
|   | (recherche d'un licencié, création de licence, détail fiche club<br>Intranet, détail fiche licence Intranet) |         |

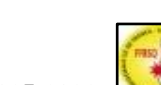

### PRÉAMBULE

La Messagerie Générale Institutionnelle et Intranet sont des programmes informatiques gérés par la F.F.B.S.Q. (Prestataire de service : Kermain Valley)

Les téléchargements faits par les clubs dans Intranet sont récupérables dans la Messagerie Générale Institutionnelle du club (bownnn@ffbsq.org)

 Tous les téléchargements faits par les clubs dans Intranet arrivent automatiquement dans la Messagerie Générale Institutionnelle du secrétariat administratif de la L.R.I.D.F.

### <u>TOUS</u> les bordereaux "INTRANET" DOIVENT ÊTRE VALIDÉS et <u>RÉGLÉS à la L.R.I.D.F.</u>

### CE QUE LES CLUBS DOIVENT FAIRE

0

- O Télécharger les pré-rempis Saisir les renouvellements dans INTRANET.
- O Valider chaque bordereau saisi → passage en statut "Club Validé".
- O Demander le PDF du bordereau DÈS VALIDATION.
  - TOUS les bordereaux doivent être réglés à la Ligue Régionale d'Île de France. M'entionner, lors du virement bancaire, les références du bordereau concerné.

| Ne pas oublier d'ajouter la cotisation régionale de 15 € pour chaque licence "compétition" y compris pour chaque licence "loisir" saisie par un club. |
|----------------------------------------------------------------------------------------------------|
| PAIEMENT UNIQUEMENT par VIREMENT BANCAIRE                                                                                                    |
| Bordereau validé à réception du PDF + JUSTIFICATIF de VIREMENT                                                                                        |
|                                                                                                    |

| ou preuve de palement sur le compte bancaire de la LRIDF |                            |  |  |  |  |  |
|----------------------------------------------------------|----------------------------|--|--|--|--|--|
|                                                          |                            |  |  |  |  |  |
| SOCIETE GENERALE                                         | RELEVE D'IDENTITE BANCAIRE |  |  |  |  |  |

| R.I.B. Lique Régionale IDF | SOCIET                   | E GENERALE                                                                    | RELEVE D'IDENTITE                            | BANCAIRE |
|----------------------------|--------------------------|-------------------------------------------------------------------------------|----------------------------------------------|----------|
|                            | Titulaire du<br>Compte : | LIGUE REGIONALE II<br>MME BOTTECCHIA N<br>95 RUE JULES FERR<br>92700 COLOMBES | DF FFBSQ<br>NICOLE<br>Y                      |          |
|                            | Domiciliation            | COLOMBES MAIRIE                                                               |                                              | (03703)  |
|                            |                          | Identification                                                                | nationale (RIB)                              |          |
|                            | 30003                    | 03390                                                                         | 00050531089                                  | 06       |
|                            | Code Banque              | Code Guichet                                                                  | Numéro de Compte                             | Clé RIB  |
|                            |                          | Identification in<br>IBAN FR76 3000 30                                        | ternationale (IBAN)<br>033 9000 0505 3108 90 | 6        |
|                            |                          | Identifiant internatio                                                        | inal de la Banque (BIC)<br>EFRPP             |          |

O Télécharger les licences lorsque les bordereaux "Intranet" sont en statut Fédé Validé avec une 🗸

IMPORTANT → Informer le secrétariat administratif de la L.R.I.D.F. cifruiz@aol.com (Cl. Traineau) de chaque modification demandée directement à la F.F.B.S.Q. (changement : de nom d'une licenciée [mariage, divorce], de type de licence sportive [fédéral, mixte]) pour permettre la mise à jour de la base informatique L.R.I.D.F.

#### DOCUMENTS **ENVOYER PAR LES** С .UBS A LA L.R.I.D.F Communiquer au secrétariat administratif de la Ligue cifruiz@aol.com (Cl. Traineau) les dates d'établissement des certificats médicaux remis avec la demande de licence. **Certificats Médicaux** A NOTER · pour tout **renouvellement de licence** "compétition" saisi dans INTRANET, un certificat médical de moins de 3 ANS est obligatoire, pour toute création de licence "compétition" saisie dans INTRANET, un certificat médical de moins de 1 AN est obligatoire. Compléter le type de licence souhaitée sans oublier la fonction (voir modèle licence globale page 6). Licences "Arbitre" et Envoyer, par mail et pour accord, le scan de la demande de licence au Président de la Ligue Régionale d'Ile de France M. Frédéric "Cadre Technique' par la F.F.B MAURICE => bowcsr.idf@ffbsq.org + cifruiz@aol.com en copie Envoyer par mail, pour les actifs uniquement, l'attestation employeur au responsable du 'Sport d'Entreprise' en lle de France M. Jean-Licence "Sport d'Entreprise Fred MARTIN => jeanfred.martin@free.fr - jeanfredbowling@gmail.com

## CE QUE LA LIGUE REGIONALE d'ÎLE de FRANCE DOIT FAIRE

- Récupérer les PDF des bordereaux arrivants dans sa Messagerie Générale Institutionnelle.
- Vérifier l'exactitude des saisies faites par les clubs.
- Vérifier la conformité du paiement effectué à réception du justificatif de virement ou preuve de paiement sur le compte bancaire de la LRIDF.
- Vérifier la validité des certificats médicaux et réclamer les dates manquantes.
- ♦ Valider les bordereaux saisis <u>UNIQUEMENT A RÉCEPTION</u> du PDF + JUSTIFICATIF de VIREMENT ou preuve de paiement sur le compte bancaire de la LRIDF → passage en statut "Ligue Validé".
- Envoyer et régler à la F.F.B.S.Q. les bordereaux validés par la Ligue (envoi groupé, 1 fois et/ou 2 fois par semaine). La F.F.B.S.Q. enregistre le paiement de la Ligue → passage en statut "Fédé Validé" avec une encoche √ (téléchargement des licences possible).
- Mettre à jour la base informatique de la Ligue Régionale d'Île de France permettant l'inscription aux compétitions.
- Etre à disposition des clubs en cas de problème de saisie <u>CONTACT</u> : Claudie TRAINEAU Tél : 06.72.40.81.78 Mail : cifruiz@aol.com

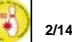

### **MESSAGERIE GENERALE INSTITUTIONNELLE**

#### **ATTENTION**

Le Nom d'Utilisateur et le Mot de passe ne sont pas les mêmes que ceux pour accéder à Intranet (respecter les minuscules et les majuscules). En cas de perte, CONTACTER ► Mme Riou - licence1@ffbsq.org

#### CONNEXION à partir du site de la F.F.B.S.Q. [https://www.ffbsq.fr/accueil]

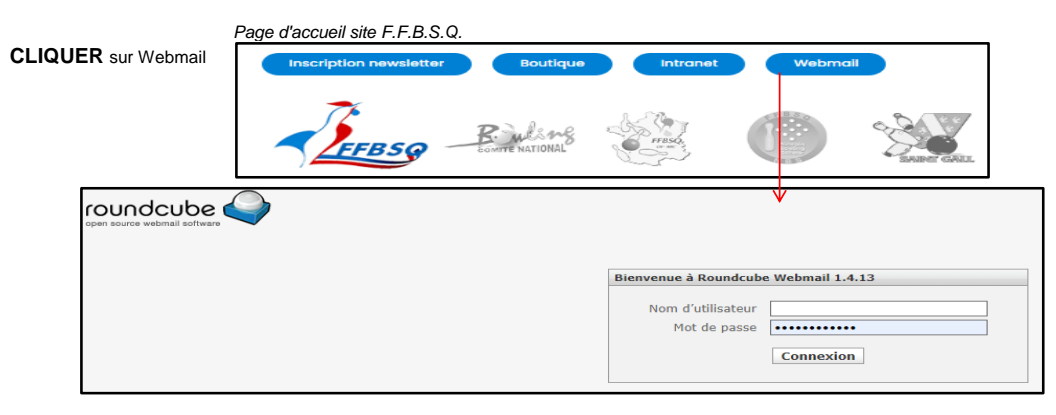

#### **CONNEXION à partir d'INTRANET**

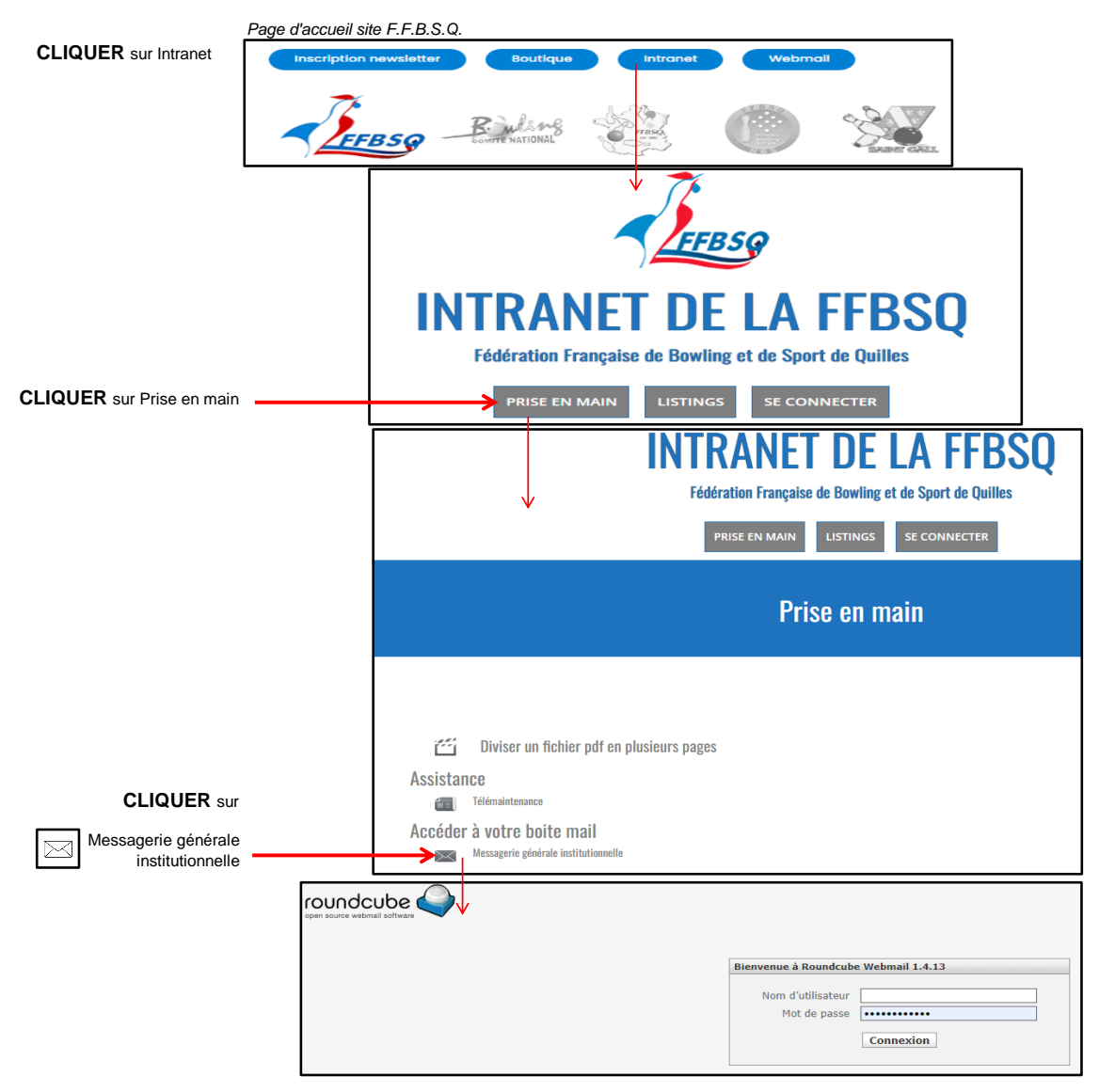

### **ATTENTION**

Le Nom d'Utilisateur et le Mot de passe ne sont pas les mêmes que ceux pour accéder à la messagerie générale institutionnelle (respecter les minuscules et les majuscules). En cas de perte, CONTACTER ► Mme Riou - licence1@ffbsq.org

CONNEXION à partir du site de la F.F.B.S.Q. [https://www.ffbsq.fr/accueil]

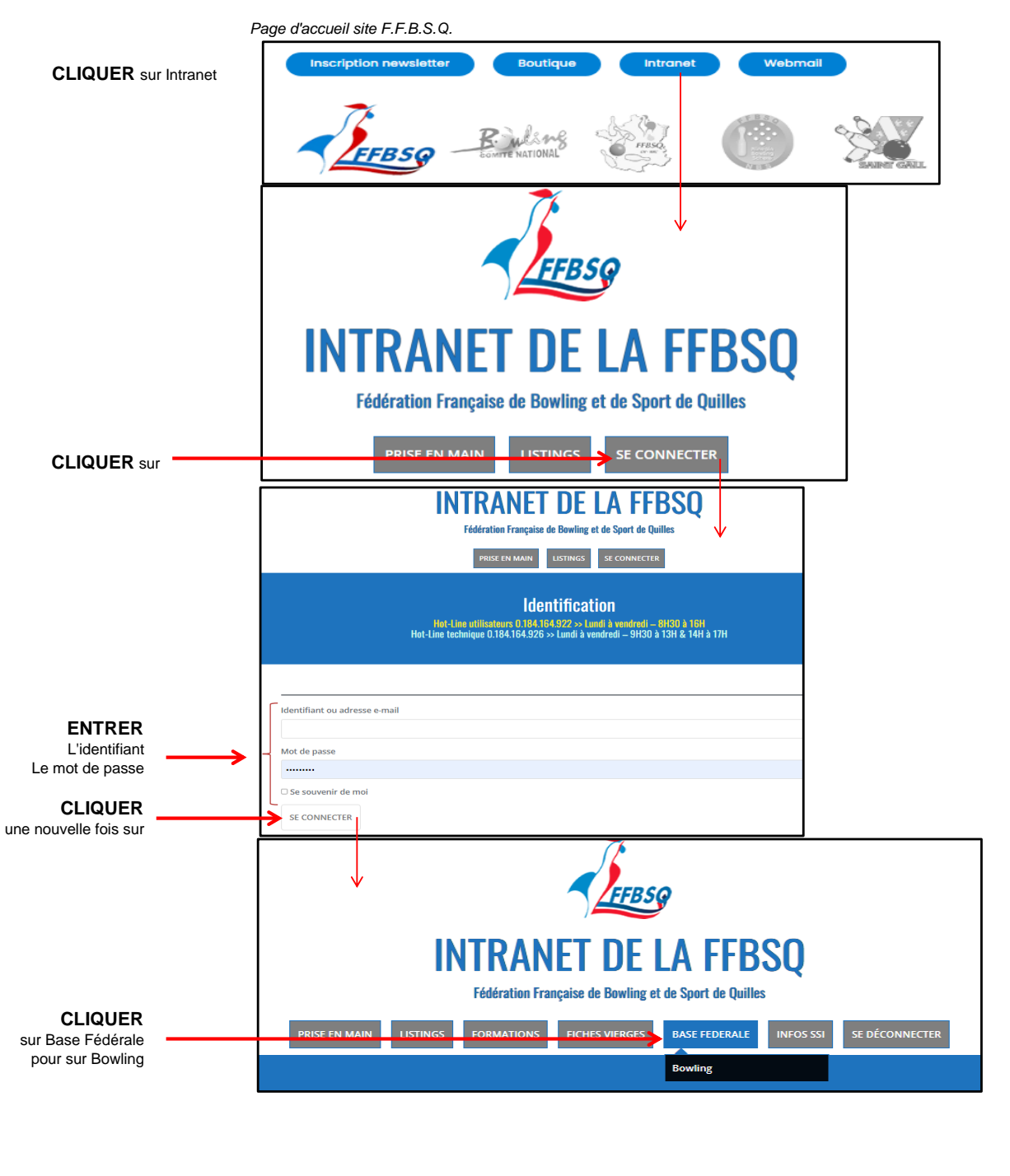

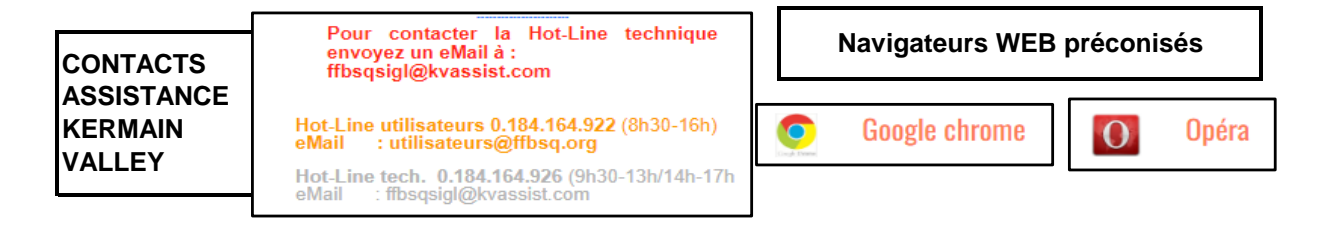

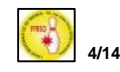

### ACCES ESPACE BUREAU

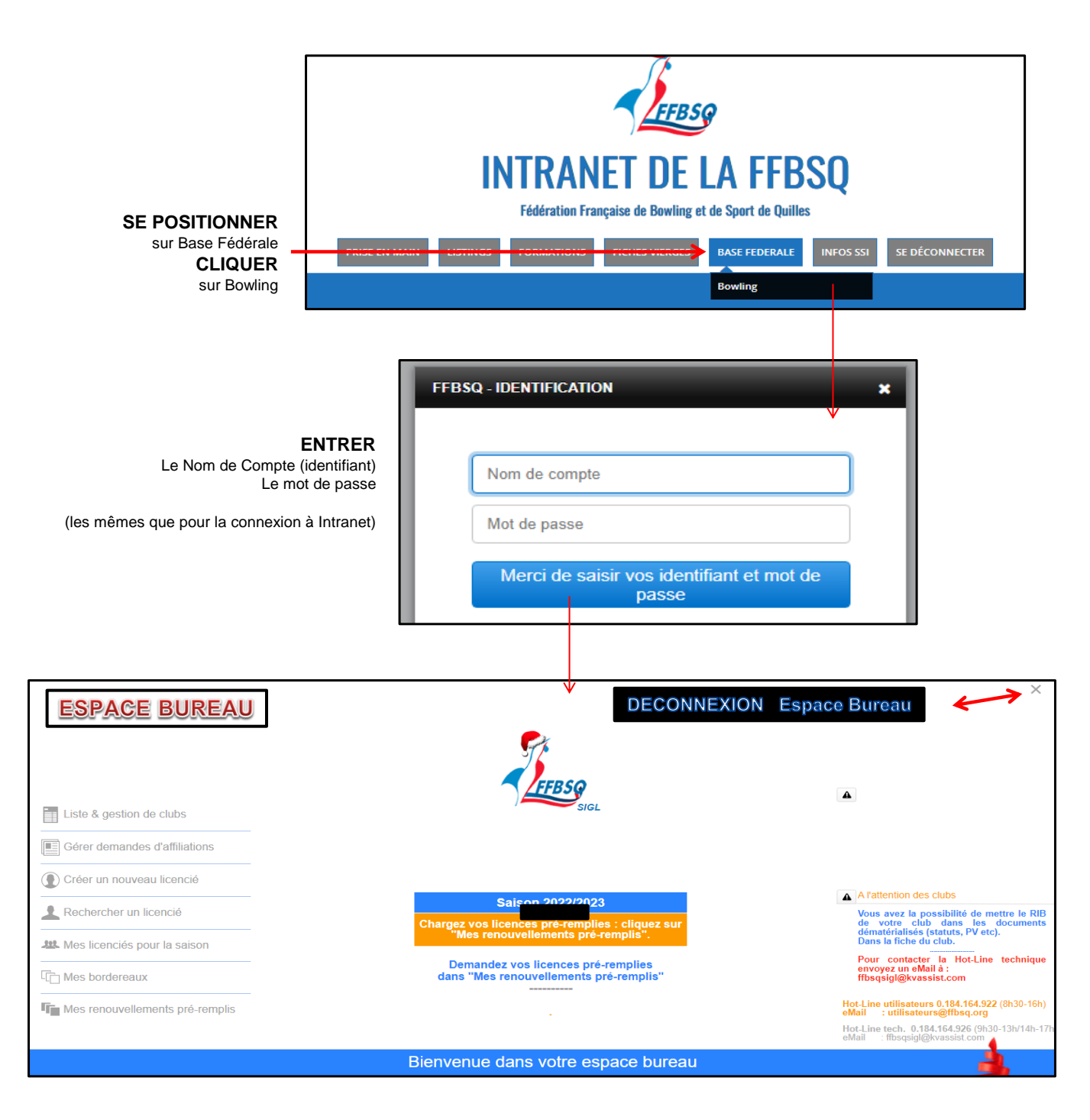

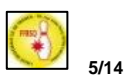

### TÉLÉCHARGEMENT PRÉ-REMPLIS

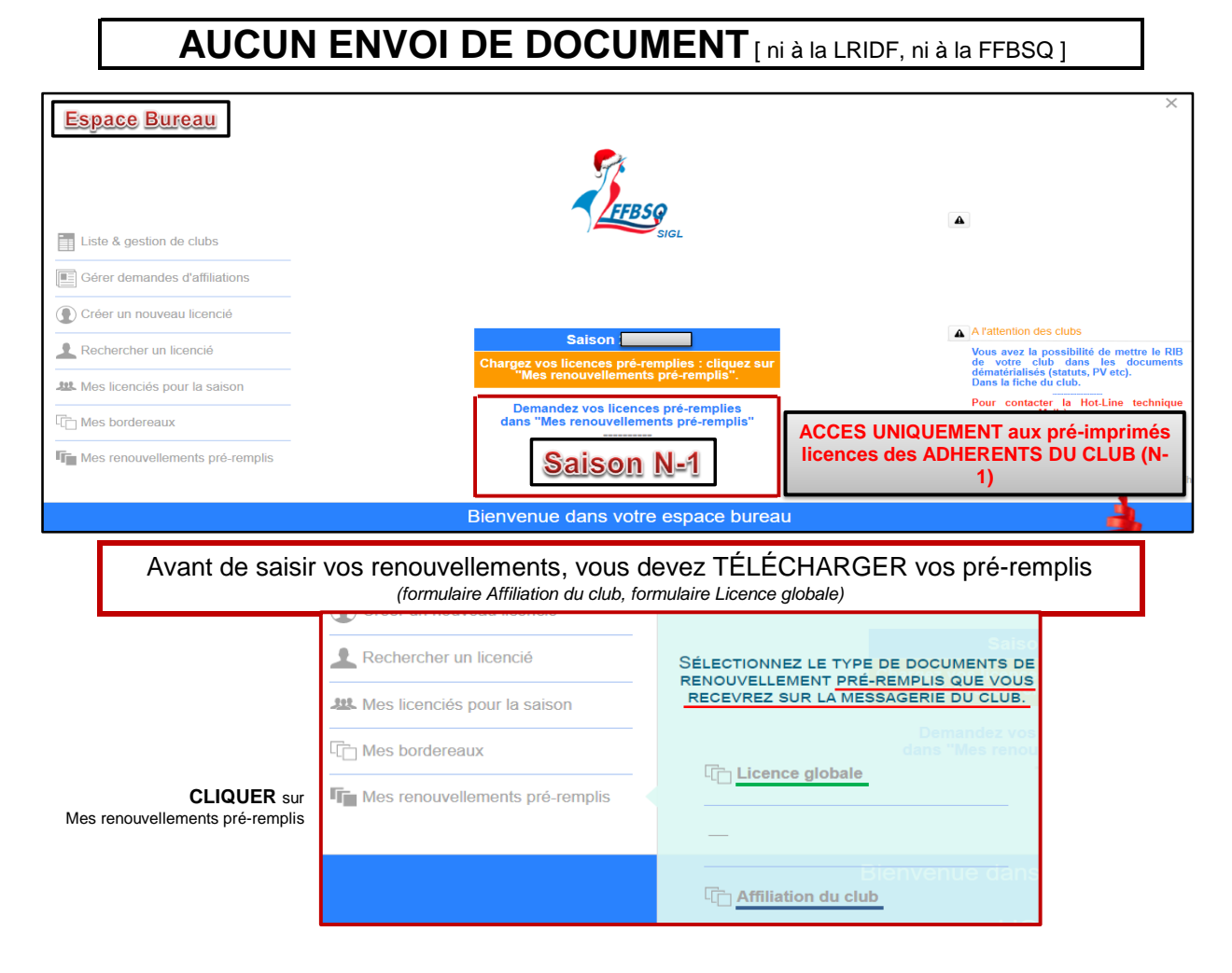

#### Modèle PRÉ REMPLI Licence globale

#### Cocher TOUS les types de licences souhaitées.

| www.ffbsq.org           | FEDERATION FRANÇAISE DE BOWLING ET DE SPORT DE QUILLES           Renouvellement         - Discipline Bowling -           Maison des Sports 190 Rue Isatis - 31670 LABEGE Tél : 05.82.95.78.60 - www.ffbsg.fr – Email : contact@ffbsg.org |                                                                                         |                                             |                                                                      |                                                    |  |  |
|-------------------------|----------------------------------------------------------------------------------------------------|-----------------------------------------------------------------------------------------|---------------------------------------------|----------------------------------------------------------------------|----------------------------------------------------|--|--|
| N°<br>Dirigeant Préside | Vos licences de                                                                                                    | Cochez les lice                                                                         | nces demandées<br>□Arbitre national         | pour la saison 2023/2<br>Arbitre régional                            | 2024<br>ZDirigeant                                 |  |  |
| recerate                |                                                                                                    | ☐Sport a Entreprise (mixte)<br>☐Handisport<br>☐Sport Adapté<br>☐Loisir<br>☐Individuelle | Cadre technique<br>Professeur<br>Entraineur | □<br>□Instructeur fédéral<br>□Moniteur fédéral<br>□Animateur fédéral | ĂPrésident<br>□Secrétaire<br>□Trésorier<br>□Membre |  |  |

#### Modèle PRÉ REMPLI Demande d'Affiliation Télécharger

Télécharger ce document ne renouvelle pas automatiquement le club.

| Fédération Française de Bowling et de Sport de Quilles<br>Maison des Sports 190 Rue Isatis - 31670 LABEGE<br>Tél : 05.82.95.78.60 - www.fbsq.org – Email : contact@ffbsq.org |                                                |                                                             |                                                                 |  |  |  |
|----------------------------------------------------------------------------------------------------|------------------------------------------------|-------------------------------------------------------------|-----------------------------------------------------------------|--|--|--|
| DEMANDE D'AFFILIATION<br>du 1er Septembre au 31 Août                                                                                                    |                                                |                                                             |                                                                 |  |  |  |
|                                                                                                    | Première demande     X Renouvellement          |                                                             |                                                                 |  |  |  |
|                                                                                                    | DISCIPLINE I                                   | DE RATTACHEMENT                                             |                                                                 |  |  |  |
| X Bowling<br>Bowling Classic                                                                                                    | <ul> <li>Schère</li> <li>Saint Gall</li> </ul> | <ul> <li>Quilles de Six</li> <li>Quilles de Huit</li> </ul> | <ul> <li>Quilles de Neuf</li> <li>Quilles au Maillet</li> </ul> |  |  |  |
|                                                                                                    | Nom du club N° du club                         |                                                             |                                                                 |  |  |  |
|                                                                                                    |                                                |                                                             |                                                                 |  |  |  |

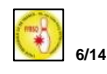

#### RENOUVELLEMENT Affiliation + licences "Dirigeant" [3 licences, minimun et obligatoires]

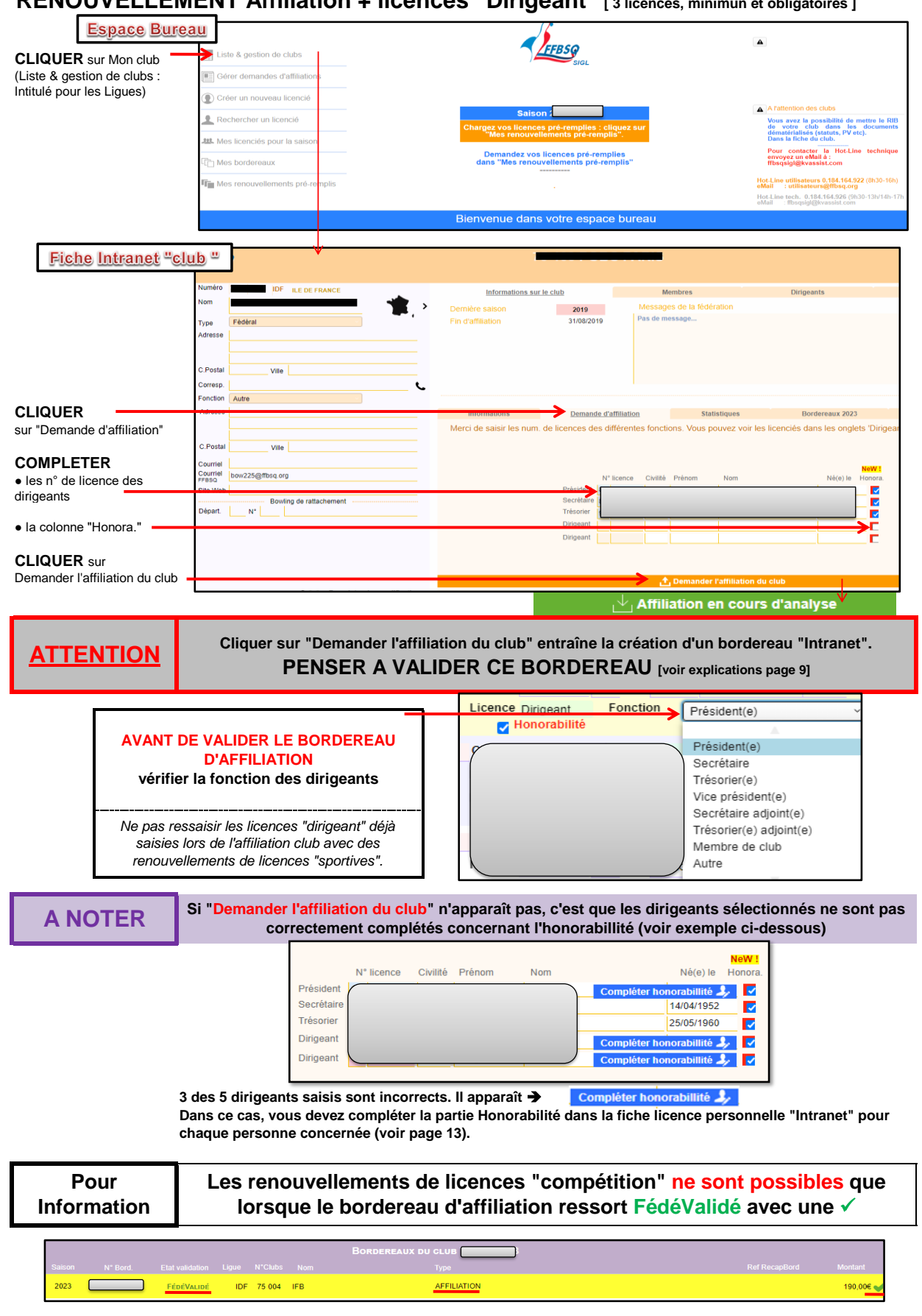

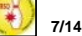

#### **MISE en BORDEREAU (licences sportives, mutations, créations)**

| ATTENTION                                                                                                    | NE PAS RESSAISIR les licences "Dirigeant" (déjà saisies dans le bordereau d'affiliation)<br>REGROUPEZ vos licences DANS UN MÊME BORDEREAU. NE PAS CRÉER trop de bordereaux                                                                                                    |
|----------------------------------------------------------------------------------------------------|----------------------------------------------------------------------------------------------------|
| Espace B                                                                                                    |                                                                                                    |
| CLIQUER sur Mon club<br>(Liste & gestion de clubs :                                                                                                    | Liste & gestion de clubs                                                                                                    |
| Intitulé pour les Ligues)                                                                                                    |                                                                                                    |
|                                                                                                    | Image: Construction of the second second                  |
| Fiche Intr                                                                                                    | ranet " club " Informations Demande d'affiliation Statistiques Bordereaux Bordereaux 2022                                                                                                    |
| CI<br>A) sur "Bor                                                                                                    | LIQUER sur DateSaisie DateValid. Tot Affil. TotDroits Tot Lic. Tot général 30/09/2022 FébéValidé Affiliation 1906 06 06 1906 ^                                                                                                    |
| <b>B)</b> sur "Créer un nouvea                                                                                                    | au bordereau"                                                                                                    |
| Ouverture d'un bordereau                                                                                                    | vierge                                                                                                    |
|                                                                                                    | Salebreide  Ligen DP R. L. Dr Fance Valie Fance Valie |
| Compléter le bordereau vie                                                                                                    | erge                                                                                                    |
| INDIQUER :<br>1- N° Licence<br>2- Type de licence<br>3- Certificat Médical<br>4- Charte FFBSQ<br>VALIDER<br>• Chaque ligne une par une<br>• Le bordereau (voir page 9) | SaisonBord Ligue IDF ILE DE France Cub Cub Cub Cub Cub Cub Cub Cub Cub Cub                                                                                                    |
| Demander le PDF<br>(voir page 9)     A     Pour les     NE PA                                                                                                    | Charto FFBSQ       ()         ()       (GRAND EST)         ()       (GRAND EST)         ()       (GRAND EST)         ()       (GRAND EST)         ()       (GRAND EST)         ()       (GRAND EST)         ()       (GRAND EST)         ()       (GRAND EST)         ()       (GRAND EST)         ()       ()         ()       ()         ()       ()         ()       ()         ()       ()         ()       ()         ()       ()         ()       ()         ()       ()         ()       ()         ()       ()         ()       ()         ()       ()         ()       ()         ()       ()         ()       ()         ()       ()         ()       ()         ()       ()         ()       ()         ()       ()         ()       ()         ()       ()         ()       ()         ()       () <t< td=""></t<>                                                                                                    |
|                                                                                                    | anouvellements neuvent également se faire en "DENOUVELLEMENT EL ASH" en respectant les étance si dessus                                                                                                    |
| Les re                                                                                                    | CRÉATION D'UN BORDEREAU INTRANET A VALIDER (voir explications page 9)                                                                                                    |

#### LES MUTATIONS DOIVENT ETRE SAISIES séparemment,

soit en créant un bordereau, soit en les ajoutant dans un bordereau existant.

ATTENTION : Par définition, les mutations concernent des personnes existantes dans la base fédérale. SURTOUT NE PAS FAIRE DE "CREATION DE LICENCE" (rechercher le n° de la personne, voir explications page 11)

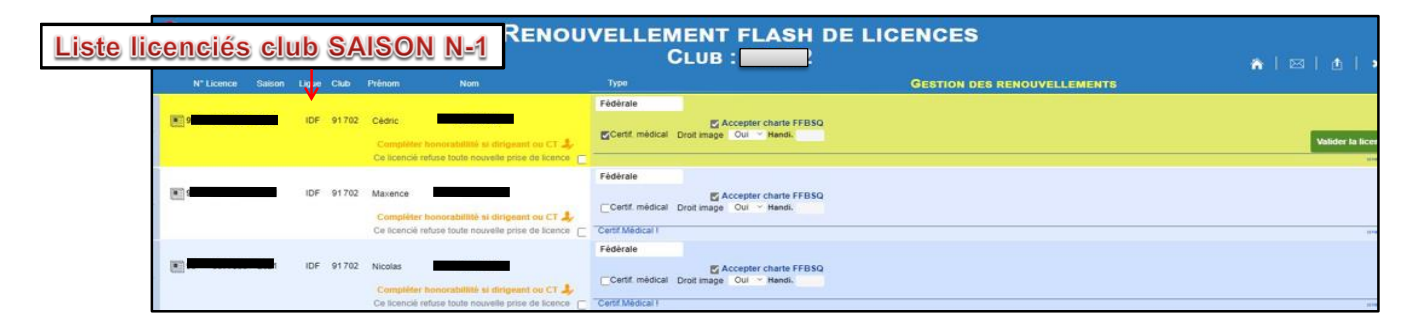

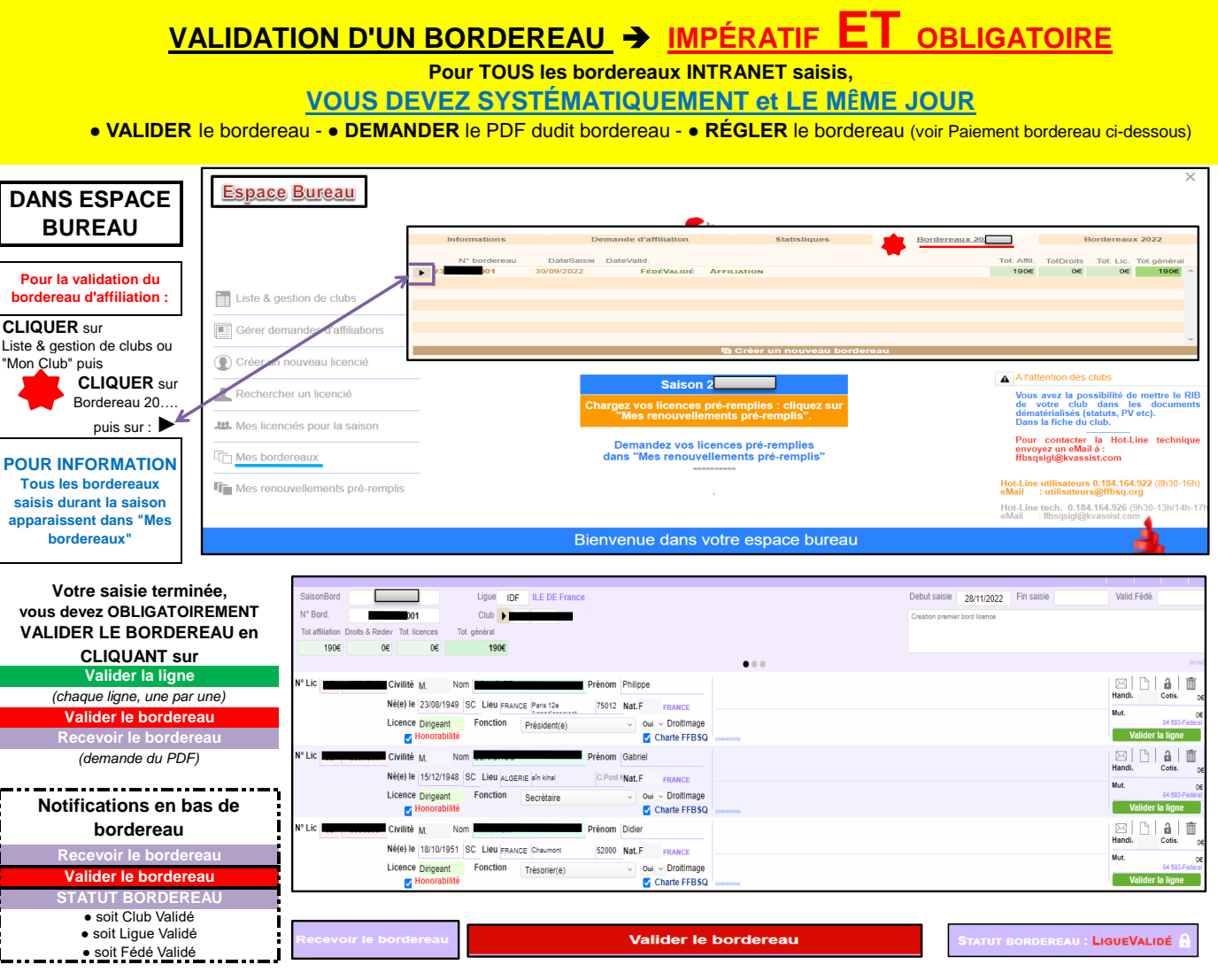

#### POUR INFORMATION Zone réservée aux renseignements manquants (exemple : type de licence non mentionné, cases non cochées pour le Certif. Médical, la Charte FFSBQ)

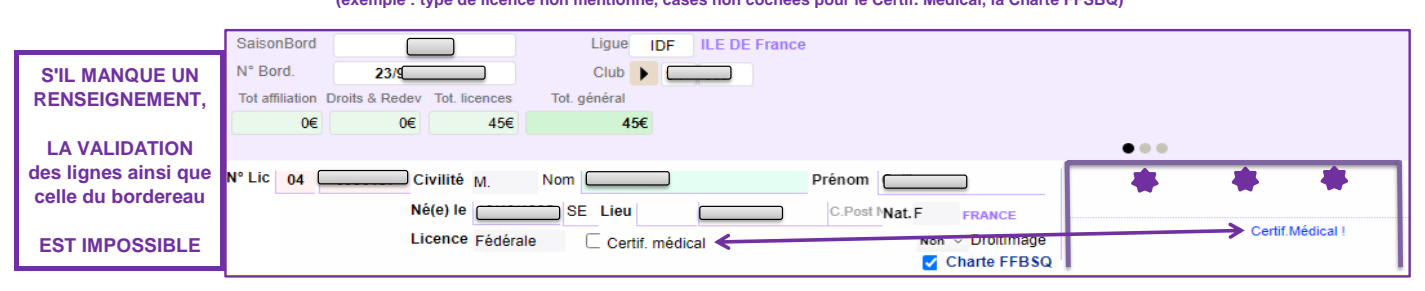

### PAIEMENT BORDEREAU → LIGUE RÉGIONALE d'ILE DE FRANCE (L.R.I.D.F.)

Récapitulatif Bordereau : saisie d'Affiliation Total général à régler à la L.R.I.D.F.

| SaisonBord      | 2023           |               | Ligue        | IDF  | ILE DE France |
|-----------------|----------------|---------------|--------------|------|---------------|
| N° Bord.        | 23/            | 001           | Club         | •    |               |
| Tot affiliation | Droits & Redev | Tot. licences | Tot. général |      |               |
| 190€            | 0€             | 0€            | 19           | 0€ 🗸 |               |
|                 |                |               |              |      |               |

#### Récapitulatif Bordereau : saisie de Licences

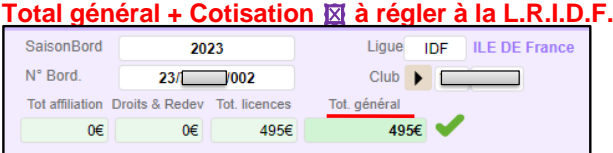

### TOT. général à régler à la L.R.I.D.F. UNIQUEMENT par virement bancaire (voir R.I.B. page 2) Ne pas oublier d'ajouter la cotisation régionale

X 15€ pour chaque licence "compétition" y compris pour chaque licence "Loisir" saisie par un club

<u>Rappel :</u> bordereau validé à réception du PDF + JUSTIFICATIF DE VIREMENT ou d'une preuve de paiement sur le compte de la LRIDF

#### TÉLÉCHARGEMENT des LICENCES validées par la F.F.B.S.Q.

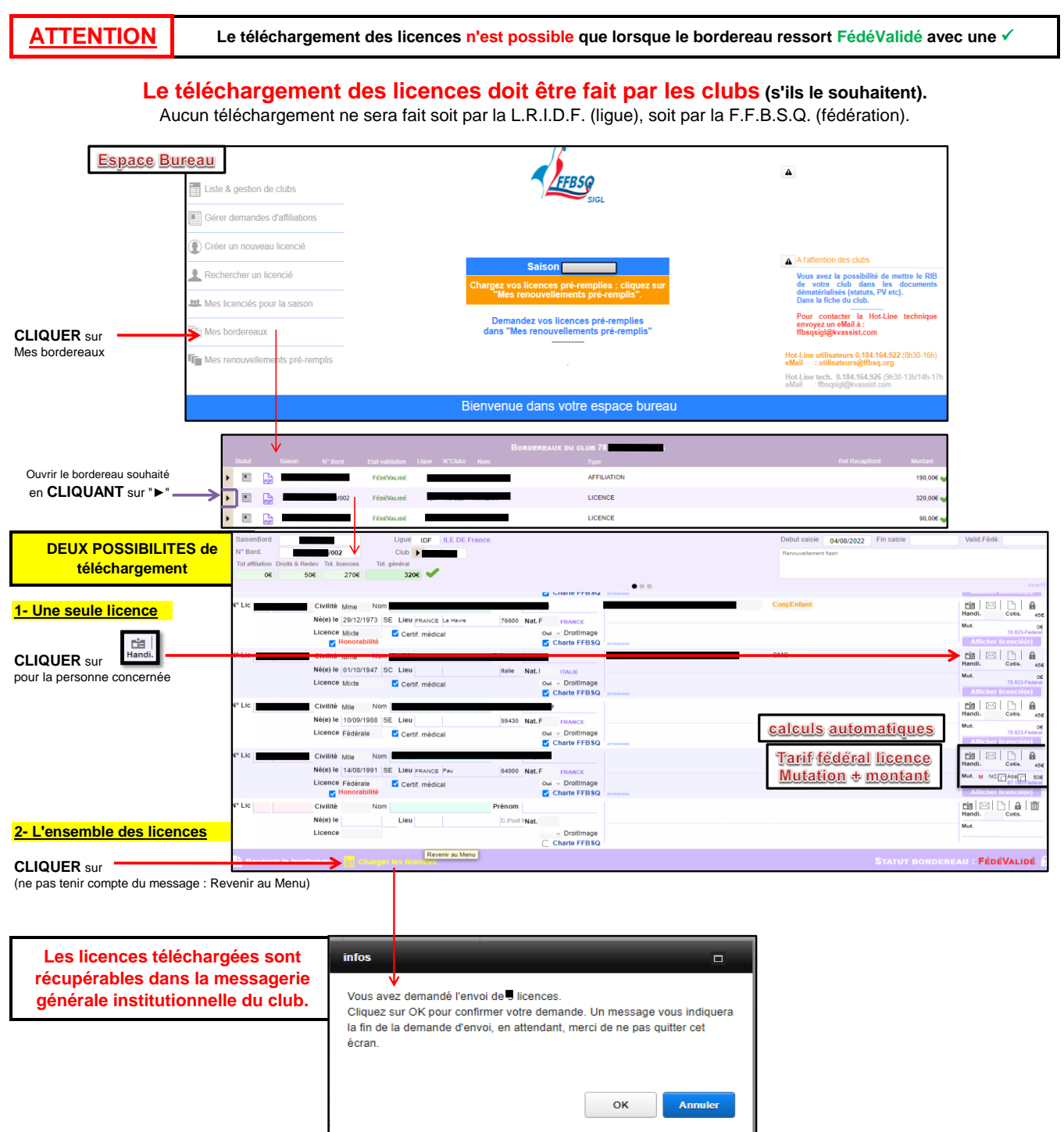

#### TÉLÉCHARGEMENT attestation d'affiliation fédérale

| Intranet = Fiche "club "          | Î                                                                                                    |                                                                         |                                             |                 | <b>×</b>   ∞   ₫   ≔   × |
|-----------------------------------|----------------------------------------------------------------------------------------------------|-------------------------------------------------------------------------|---------------------------------------------|-----------------|--------------------------|
| IDF ILE DE FRANCE                 | Informations sur le                                                                                                    | lub                                                                     | Membres                                     | Dirigeants      | INACTIF                  |
| Fédéral Bowling de Front de Seine | Dernière saison<br>Fin d'affiliation<br>Suivi demande d'aff<br>O Demande club<br>Traitement ligue<br>Por Y Traitement fédé. | 2023<br>31/08/2023<br>liation<br>07/07/2022<br>25/07/2022<br>01/08/2022 | Messages de la fédération<br>Pas de message |                 |                          |
| Président(e)                      | Informations                                                                                                    | Demande d'a                                                             | ffiliation Statistiques                     | Bordereaux 2023 | Bordereaux 2022          |

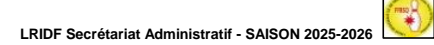

Revenir au Menu - Déconnexion

#### **CRÉATION de licence**

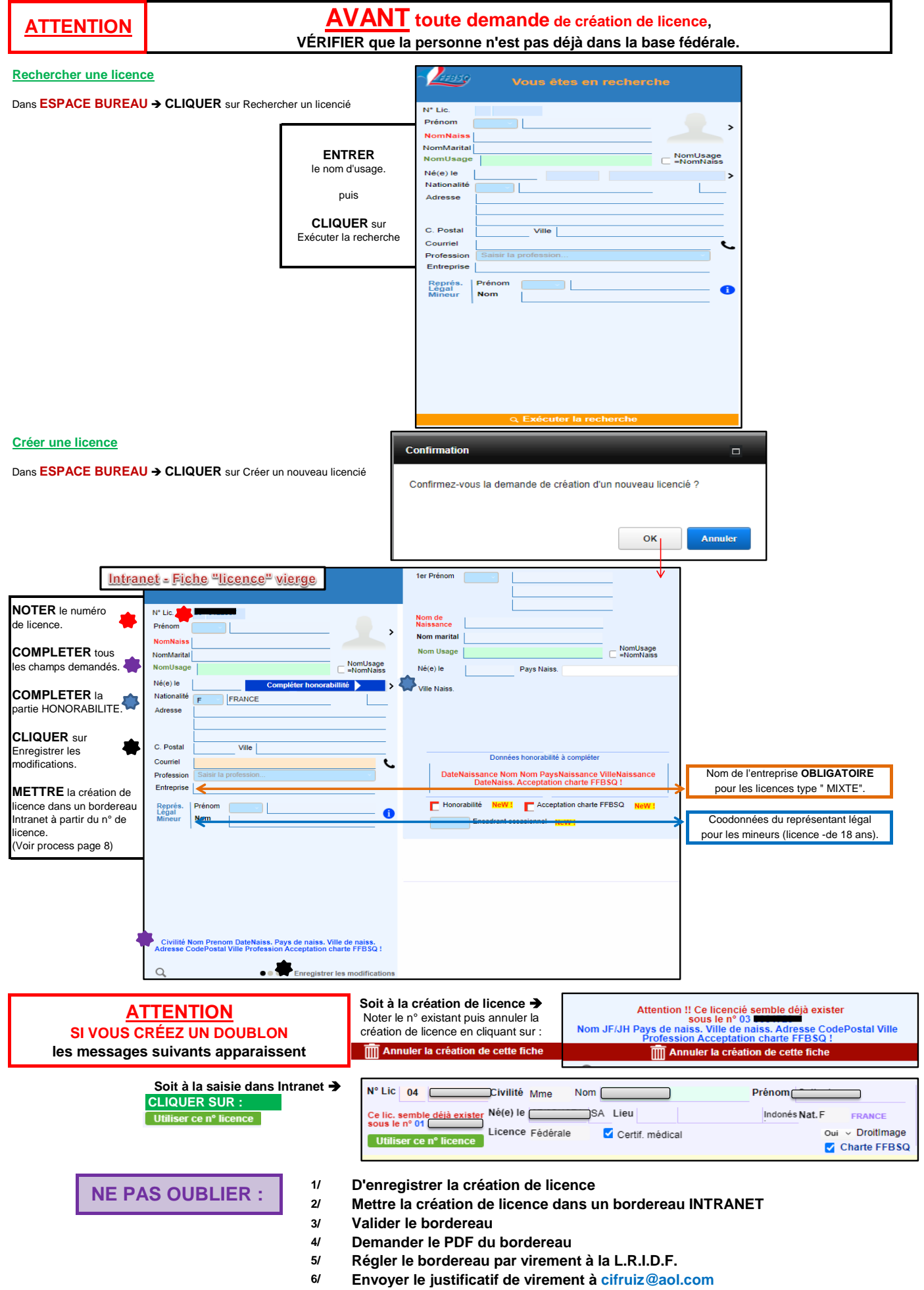

DÉTAIL FICHE CLUB INTRANET

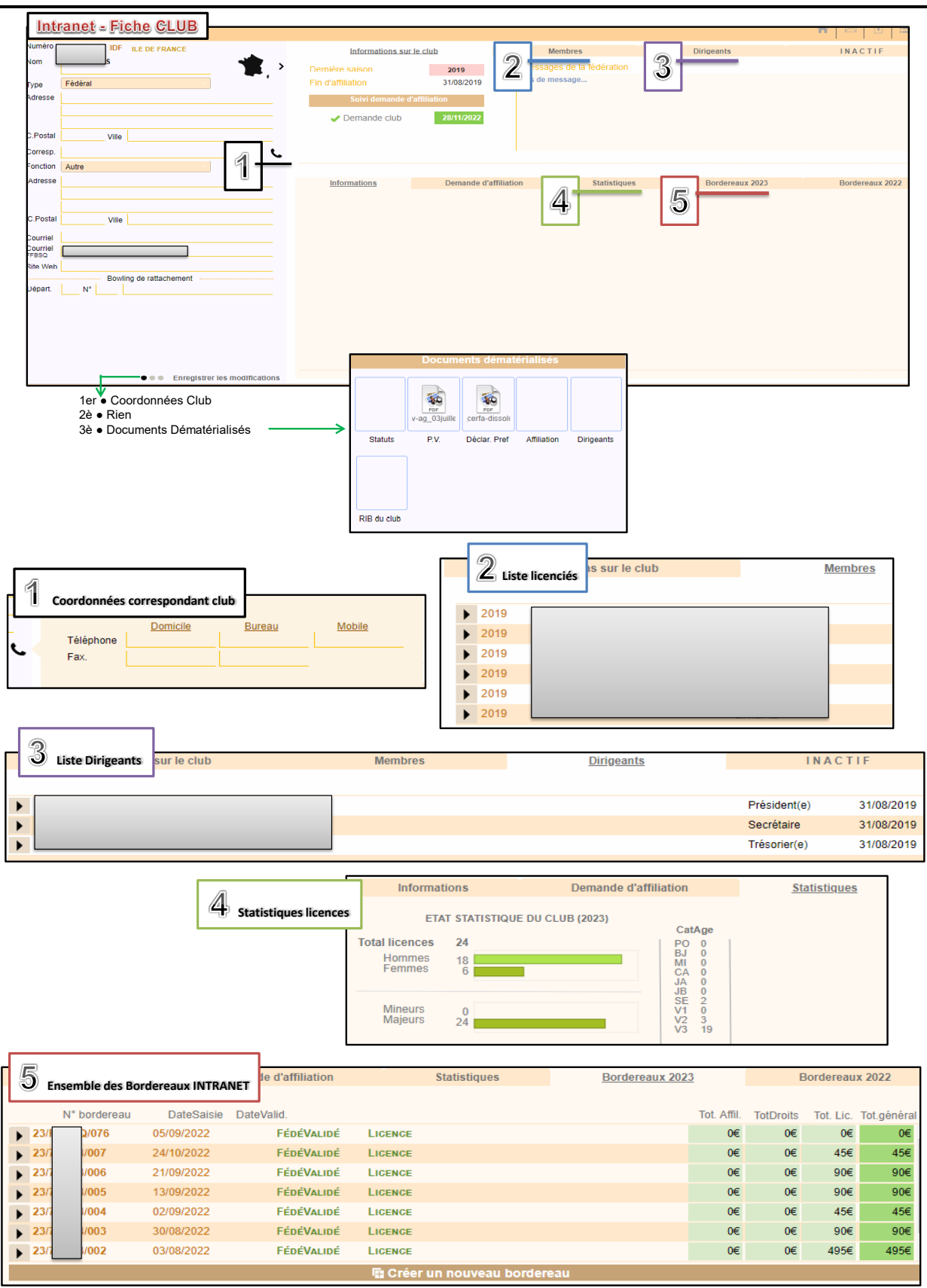

#### Composition d'un numéro de Bordereau Intranet

NN/(saison en cours) nn-nnn/ (n° du club) 001 (1er bordereau saisi), 002 (2ème bordereau saisi), etc...

DÉTAIL FICHE LICENCE INTRANET [1]

|                                                                                                    | Intranet = Fiche LICENCE         Viiii         Prénom         Mme         Prénom         NomNaiss         NomMarital         NomUsage         Né(e) le         90000         Belfo         Nationalité         F         FRANCE         Adresse         C. Postal         Ville         Profession         Entreprise         CAPEUCECT OFFROEN (lie de France)         Représ,         Légal         Nom | CO<br>Sié<br>NomUsage<br>NomWass<br>rt<br>SA<br>SA<br>OBLIGATO<br>OBLIGATO                                                                                      | Première licence 2004 CMC/CME/CMP   En règle Inactif DcD  CLocation des coordonnées  Uui Droit à l'image  Honorabilité NeW1  Acceptation charte FFBSQ NeW1 Non Encadrant occasionnel NeW1 Refus renouvellement flash Informations sur la comp IRE pour les licences "Mixte" | ét                |
|----------------------------------------------------------------------------------------------------|----------------------------------------------------------------------------------------------------|----------------------------------------------------------------------------------------------------|----------------------------------------------------------------------------------------------------|-------------------|
| N° Lic.<br>Prénom<br>NomNaiss<br>NomMarital<br>NomUsage<br>Né(e) le<br>Nationalité<br>Adresse<br>C. Postal<br>Courriel<br>Profession<br>Entreprés<br>Kégal<br>Mineur | nom                                                                                                    | 1er Prénom         Nom de         Naissance         Nom Usage         je         Né(e) le         Ville Naiss.         Ville Naiss.         Honoral         Non | Informations honorabilité                                                                                                    | mUsage<br>omNaiss |
| N° Lic.<br>Prénoi<br>NomM<br>NomU<br>Né(e)<br>Nation<br>Adres<br>C. Pos<br>Courri<br>Profes<br>Entrej<br>Repr                                                        | n<br>aiss<br>arital<br>sage<br>e<br>alité<br>se<br>tal<br>el<br>sion<br>ort<br>                                                                                                    | vomUsage<br>NomNaiss<br>SA<br>SA<br>Télép<br>Fax.                                                                                                    | hone                                                                                                    | Mobile            |

### DÉTAIL FICHE LICENCE INTRANET [2]

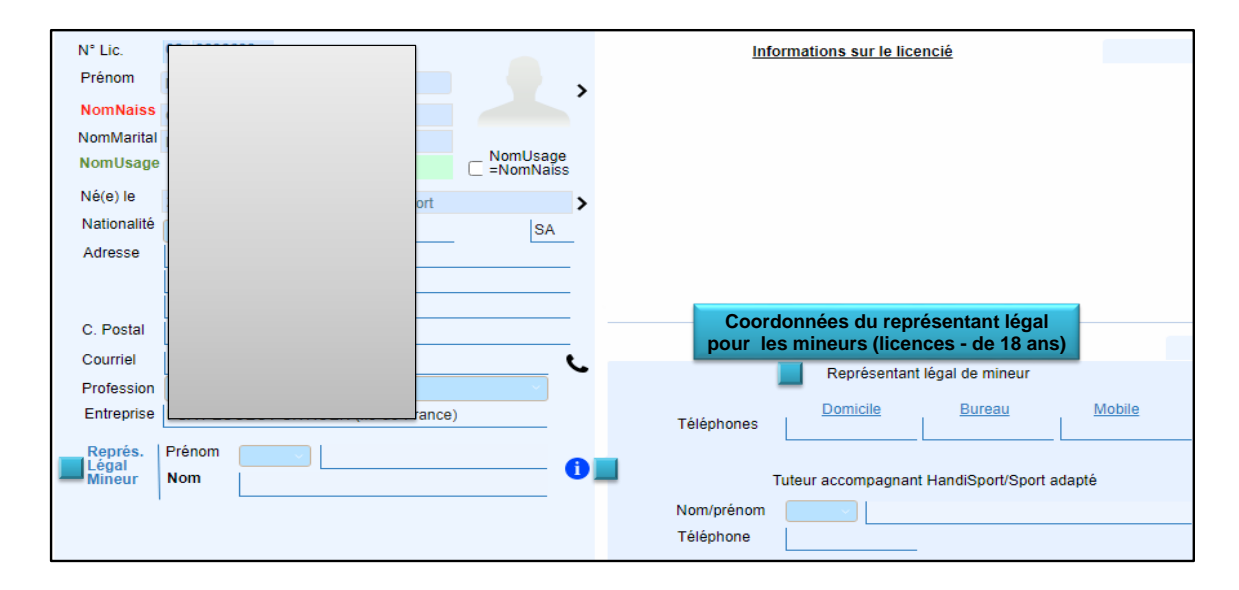

### **RÉCAPITULATIF bordereaux Intranet - résultats compétitions**

| N° Lic.             | 1                  | Informations sur le licencié |                          | Bordereaux    | Compét     | ences            |
|---------------------|--------------------|------------------------------|--------------------------|---------------|------------|------------------|
| Prénom              | Bordereau          | N° licencié Fin de validité  | Nature Fonction          | N° Club Ligue |            |                  |
| NomNaiss            | 23/77-678/001      | 31/08/2023                   | )irigeant Membre de      | 77 678 IDF    |            |                  |
| NomMarital          | 23/77-678/002      | 31/08/2023                   | fixte                    | 77 678 IDF    |            |                  |
| NomUsage NomUsa     | 22/77-678/001      | 31/08/2022                   | Dirigeant Membre de      | 77 678 IDF    |            |                  |
| Né(e) le            | 22/77-678/003      | 31/08/2022                   | fixte                    | 77 678 IDF    |            |                  |
| Nationalité         | 21/77-678/002      | 31/08/2021                   | Dirigeant Membre de      | 77 678 IDF    |            |                  |
| Adresse             | 21/77-678/002      | 31/08/2021                   | fixte                    | 77 678 IDF    |            |                  |
|                     | 20/77-678/001      | 00 000000 31/08/2020 I       | lixte                    | 77 678 IDF    |            |                  |
|                     |                    |                              |                          |               |            |                  |
| C. Postal           | _                  | Informations our la compé    | itrico                   | Beaultate     |            |                  |
| Courriel            |                    | informations sur la compe    | laice                    | Resultats     |            |                  |
| Profession          | Saison Date        | Competition Type Bo          | wling Nom                |               | QuillesLlg | nes Reg.MoyLigne |
| Entreprise ance)    | 2023 15/01/2023 20 | 23BW-PRGRE-00057 C2 CHAL     | DNS-EN- CHÂLON en CHAM   | PAGNE-3M      | 1998       | 13 153,69        |
| Représ. Prénom      | 2023 17/12/2022 2  | 023BW-PRIDF-00048 C2 THIAS   | ORLY THIAIS-3            |               | 1392       | 9 154,67         |
| Lègal<br>Mineur Nom | 2023 16/10/2022 2  | 023BW-D1IDF-02305 C1 BALL/   | INVILLIE CDC Régional J1 |               | 448        | 3 149,33         |
|                     | 2023 04/09/2022 20 | 23BW-PRGRE-00002C2 CHAL      | DNS-EN- CHÂLON en CHAM   | PAGNE-1       | 436        | 3 145,33         |
|                     | 2022 08/05/2022 20 | 022BW-PRNAN-00111 C2 CHAU    | RAY CHAURAY-1.2.4        |               | 2914       | 18 161,89        |
|                     | 2022 17/04/2022 20 | 022BW-PRNAN-00102C2 LIMO     | ES LIMOGES-3             |               | 2199       | 15 146,6         |

LRIDF Secrétariat Administratif - SAISON 2025-2026